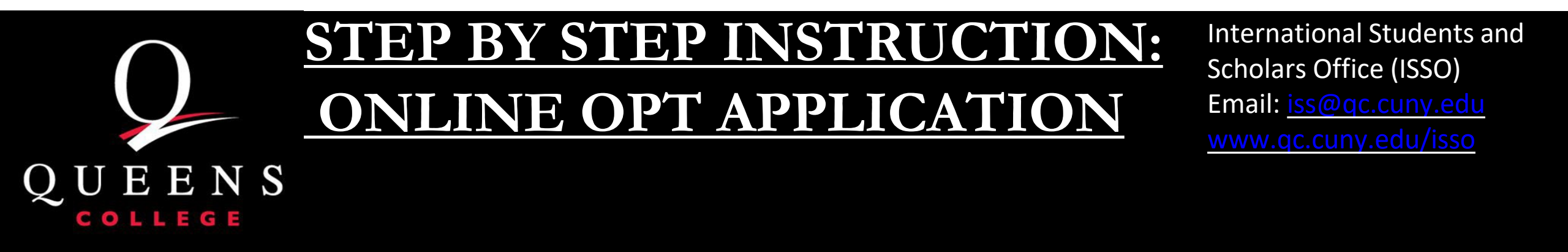

▲ Disclaimer This tutorial is for instructional purposes only. The OPT application to USCIS is your personal application. You are solely responsible for ensuring it is submitted on time with all required documentation.

### Please be aware:

Please be aware:

-You must request and receive a new I-20 with OPT recommendation from ISSO before submitting your application online to USCIS.

-Your OPT application must be received by USCIS within 30 days of the new I-20 issuance date.

-You can apply up to 90 days before and no later than 40 days after your program completion date. To ensure your OPT I-20 is processed in time,

ISSO recommends applying early due to USCIS processing times (up to 150 days).

Review the entire tutorial carefully, and if you have questions, contact the International Student and Scholar Office (ISSO) at iss@qc.cuny.edu.

# Application website: <u>Application for Employment Authorization | USCIS</u> (www.uscis.gov/i-765)

To create account: <u>How to Create a USCIS Online Account | USCIS</u>

Go to https://www.uscis.gov/i-765 and click on *Sign In.* 

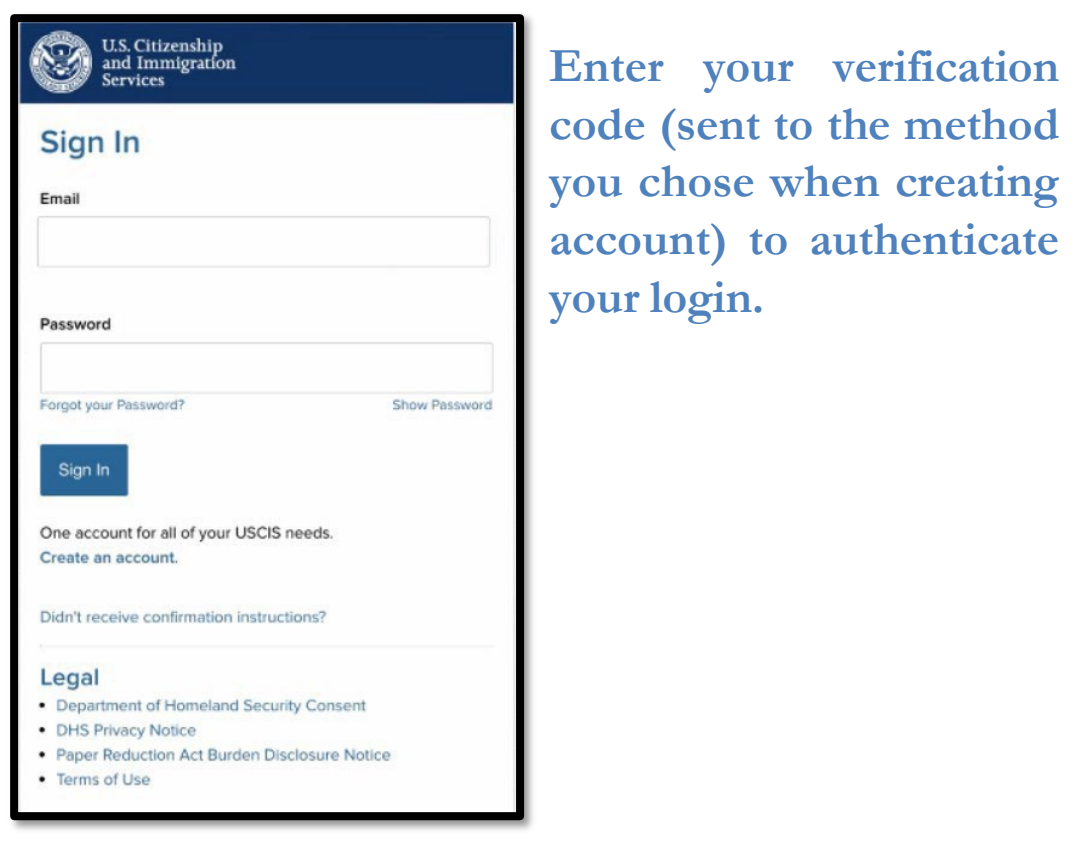

U.S. Citizenship and Immigration Services Please enter your verification code to continue. Enter your verification code A verification code has been sent to mikaelafberza@gmail.com. Please enter the code that you received. If you do not receive the code in 10 minutes, please request a new verification code. If you have lost access to mikaelafberza@gmail.com, enter your backup code instead, or Contact Us Secure verification code Submit

# Click on *myUSCIS*, then *File a form online*.

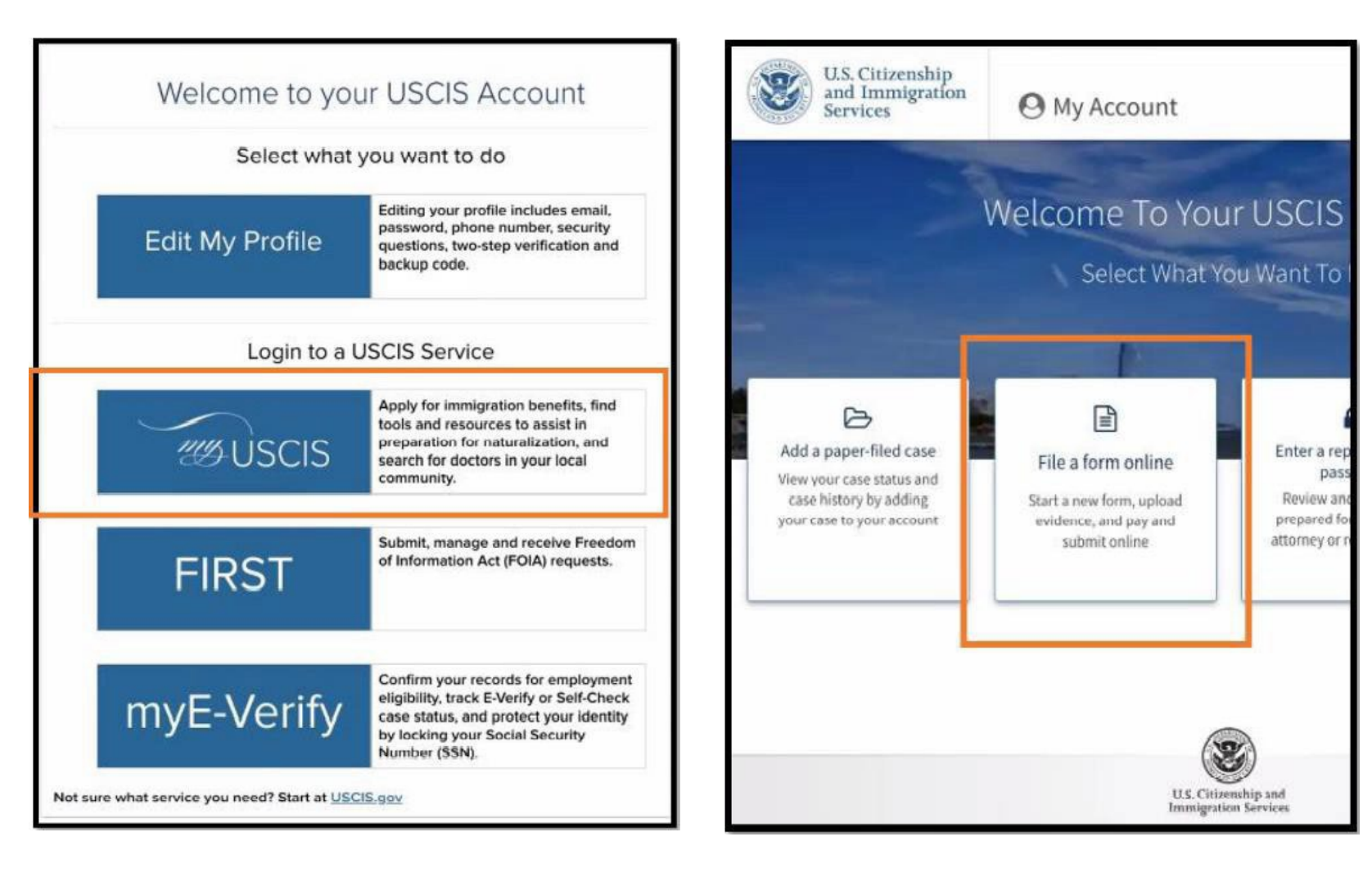

### File a Form

Once you start your form, we will automatically save your information for 30 days, or from the last time you worked on the form.

Select the form you want to file online.

- Application to Replace Permanent Resident Card (I-90)
- Request for a Hearing on a Decision in Naturalization Proceedings (N-336)
- Application for Naturalization (N-400)
- Application for Replacement Naturalization/Citizenship Document (N-565)
- Application for Certificate of Citizenship (N-600)
- Application for Citizenship and Issuance of Certificate Under Section 322 (N-600K)

 Application for Employment Authorization (I-765)
 Only certain F-1 students seeking optional practical training (OPT) may file Form I-765 online. This includes:

- Pre-completion OPT (c)(3)(A) eligibility category;
- Post-completion OPT (c)(3)(B) eligibility category; or
- a 24-month extension for STEM students (students holding a degree in science technology, engineering, or mathematics) - (c)(3)(C) eligibility category.

For all other eligibility categories, you must submit a paper Form 1-765.

Petition for Alien Relative (I-130)

Application To Extend/Change Nonimmigrant Status (I-539)

#### Start form

Select here:

Cancel

•(c)(3)(B) Post-completion OPT: If you are currently enrolled as an F1 student and would like to apply for the ability to train/work/volunteer based on completion of program/graduation, you will apply for the 12-Month Full-Time standard Postcompletion OPT - (c)(3)(B) eligibility category, regardless of whether your major is STEM Extension OPT eligible.

# •(c)(3)(C) STEM Extension OPT: If

you are currently working as an F1 student on the 12-Month Full-Time standard Postcompletion OPT, and have a STEM Extension OPT eligible CIP code and would like to extend your current postcompletion OPT, you will apply for the 24-Month Full-Time STEM Extension OPT -(c)(3)(C) eligibility category.

# Click *Next* to proceed

Before You Start Your Application
 Before You Start Your Application
 Before Start Your Application
 Before Start Your Application
 Before Start Your Application
 Before Start Your Application
 Provide Start Your Application
 Provide Start Your Application
 Provide Start Your Application
 Provide Start Your Application
 Provide Start Your Application
 Provide Start Your Application
 Provide Start Your Application
 Provide Start Your Application
 Provide Start Your Application
 Provide Start Your Application
 Provide Start Your Application
 Provide Start Your Application
 Provide Start Your Application
 Provide Start Your Application
 Provide Start Your Application
 Provide Start Your Application
 Provide Start Your Application
 Provide Start Your Application
 Provide Start Your Application
 Provide Start Your Application
 Provide Start Your Application
 Provide Start Your Application
 Provide Start Your Application
 Provide Start Your Application
 Provide Start Your Application
 Provide Start Your Application
 Provide Start Your Application
 Provide Start Your Application
 Provide Start Your Application
 Provide Start Your Application
 Provide Start Your Application
 Provide Start Your Application
 Provide Start Your Application
 Provide Start Your Application
 Provide Start Your Application
 Provide Start Your Application
 Provide Start Your Application
 Provide Start Your Application
 Provide Start Your Application
 Provide Start Your Application
 Provide Start Your Application
 Provide Start Your Application
 Provide Start Your Application
 Provide Start Your Application
 Provide Start Your Application
 Provide Start Your Application
 Provide Start Your Application
 Provide Start Your Application
 Provide Start Your Application
 Provide Start Your Application
 Provide Start Your Application
 Provide Start Your Application
 Provide S

b) COM equipped to serve any experimentary or the first bulk to be the server and the server and the server

765, Application For Employment

made for a factor factorie success and card on Alexandras

and a permanent institution a second test of an examination meeting, for a second second s

uthorization

(312) employing configure y factorial areas applications up to 36 days, before your own DPP regions, but you must address without the days, of the DDP1 approval on 100.

endormal programs facets to spanofer as another actual. Monitory or the control to partnershare the state of the state of the state of the state of the state of the state of the states of the state of the state of

DED Forst

Here Here: Refered Pellips: High index and pellips from, any effects of long performance on prosent statistical performance on performance of the state in the state in the state interacting the state performance on the state performance of the state in the state interaction of the spectra state in the state performance of the state interaction of the spectra state performance on the state interaction interaction of the spectra state performance on the state interaction interaction of the state state performance on the state interaction.

#### Documents you may need

 Most spatiality, that partial
 A copy of pair factors in control approximation factors factors for and factor, and robust if your indicates factor in the factor ones that partial, present, or other factor indicates.

 A single of pairs that they have and heats. If you want the presentation means at A MM, you want that sately of a single of a sately want want they are based as a single sately as property characterized as a final sately consistent or the article sately as a single sately as property characterized as a final sately consistent or the article sately as a property of the sately of the article sately consistent or the article sately as a property of the sately of the article sately consistent or the article sately as a single sately consistent or the article sately consistent or the article sately consistent or the article sately approximation of the article sately consistent or the article sately approximation or the article sately approximation of an article sately consistent or article sately approximation of the article sately article sately consistent or article sately approximation of the article sately approximation of article sately consistent or article sately approximation of the article sately approximation of article sately consistent or article sately approximation of the article sately approximation of article sately consistent or article sately approximation of the article sately approximation of the article sately consistent or article sately approximation of the article sately approximation of the article sately consistent or article sately approximation of the article sately approximation of the article sately consistent or article sately approximation of the article sately approximation of the article sately consistent or article sately approximation of the article sately approximation of the article sately consistent or article sately consistent or article sately approximation of the article sately consistent or article sately consistent or article sately consistent or article sately consistent or article sately consistent or article sately consistent or article sately consistent or article sately consistent or article sately consistent or article sately consistent or article sately

a rays because when because a sources processing

must in a processing on parts. He start proce applications. These an interment databases for additional of information of the branch on the confident attice processing in control on https://acutelente.com/acutelenter/acutelenter/acutelent

complete and account, and to the formulation to entitle term that to complete the termination from the formulation from the formula formula to be set of a formula formula

Bismetric services appointment

Cells they impute the power power to an information of a work to be administration of the power power in the power power

Aher You Submit Your Form

Track your case online

More party publicity can be set, party out intend the spinor decouply give and not account. Type is to party account office to chard party over the basis and must any respectively recompary bases (2016).

 Respond to requests for information free and new observation free per, an adjust pice a Responsible Contract (RE) in Respond to Information (RE), to use respond to an inspect and adjust per memory free longing one and refer account.

D Receive your decision

The decision on feature 1 MB residence a determination of advantage pair band multiplicated algorithm for the terms previous terms of a sector, a sector, a MD and subpairs of the decision-or methods, a pairs regardly also as a spectrum of a web with the pair ball to pair we use may tagging pair to other pairs that MD and and a sector ball to be ball to pair we use may tagging pairs pairs for other pairs that MD and a sector ball to be

-

Completing Your Form Divine

Anothing per appropriate where the service in radius in a service they built prime the useral information.

The checkle arcsec of guestions in the Setting Started sector that as issue from cultures the cult if your value from arguments.

Provide as many responses as you can he had provide a roug operation process monoto-follow setting and many determines on terms from the process deepers where we have.

We will automatically law your responses. We of automatically serve you risk water whe you added not to got a new responses and the water water of the two. We self any part thereads for the data have interpret to response of the two and water and the two data have interpret to the self-and the part of the two.

How to continue filling out your form the youth sectors, given up to personal teaching when you magnitude tree.

DHS Privacy Notice
Arteorets: In observation required on the application, and the execution evolution of the transmission of the second address of the second address of the sec

PORPORE: The privacy purpose for providing the requested information on this againstance is to determine singledge for contain science area to approach to the charact States sequenting on a suppresses address tables contained. Deli cara the information provides to great on drive the based pass are some on.

BERGENERATE: The information yes provide to enlaring reserver, before to provide the requested references, test-along our facility learning service, and any requested endorse required a first decision as result to a signifier or deviation/year application.

EXECUTE MEET, Dirt Jung, Heine Schweider ender witserke underheidung presisters, Andrea Ausbiensteilung zurgestellt under Sind auf die Schweider und gestellt under Standbergeitung zurgestellt eine Ersteilung zurgestellt under Sind auf die Schweider auf eine Schweider auf der einer Ausstellt auf diese ausgeweiter Ausbietung auf die Schweider auf die Schweider auf der einer Ausstellt auf diese Ausstellt auf die Schweider auf die Schweider auf die Schweider auf der Ersteilung auf die Schweider auf die Schweider auf die Schweider auf die Schweider Heinersteilung auf die Schweider auf die Schweider auf die Schweider auf die Schweider Heinersteilung auf die Schweider auf die Schweider auf die Schweider auf die Schweider Heinersteilung auf die Schweider auf die Schweider auf die Schweider auf die Schweider Heinersteilung auf die Schweider auf die Schweider auf die Schweider auf die Schweider Heinersteilung auf die Schweider auf die Schweider auf die Schweider Heinersteilung auf die Schweider auf die Schweider auf die Schweider Heinersteilung auf die Schweider auf die Schweider auf die Schweider Heinersteilung auf die Schweider auf die Schweider auf die Schweider Heinersteilung auf die Schweider auf die Schweider auf die Schweider Heinersteilung auf die Schweider auf die Schweider auf die Schweider Heinersteilung auf die Schweider auf die Schweider auf die Schweider Heinersteilung auf die Schweider auf die Schweider auf die Schweider Heinersteilung auf die Schweider auf die Schweider auf die Schweider Heinersteilung auf die Schweider auf die Schweider auf die Schweider Heinersteilung auf die Schweider auf die Beruft die Schweider Heinersteilung auf die Schweider auf die Beruft die Schweider Heinersteilung auf die Beruft die Beruft die Beruft die Beruft die Heinersteilung auf die Beruft die Beruft die Beruft die Beruft die Heinersteilung auf die Beruft die Beruft die Beruft die Beruft die Beruft die Heinersteilung auf die Beruft die Beruft die Beruft die Beruft die Heinersteilung auf die Beruft die Beruft die Beruft

#### Paperwork Reduction Act

(a) against yoo una nanisalar ara yana ana ya Manajitan adalamata, ada yanan tu Manajitan adalamata ya Manajitan adalamata ya Manajitan adalamata ya Manajitan adalamata ya Manajitan adalamata ya Manajitan ya Manajitan ya Ma

U.S. Octametria and Intergration Services Office of Policy and Intergra, Regulatory Conditional Distance 1990 Cognitic Controls, Tool Stop (COM) Comp Garrege, MC 2004 (2007) The out-mail court completely 1916 application to this subfrate.

CMB No. 3525-0040 Expensi WCRL2002

Security Reminder

pay da wat want an pina faree for more than 20 days, we will debut ar their is only to provert storing proceed information indefinition

-

# Choose from the drop-down menu. C(3)(B) Click *Next*.

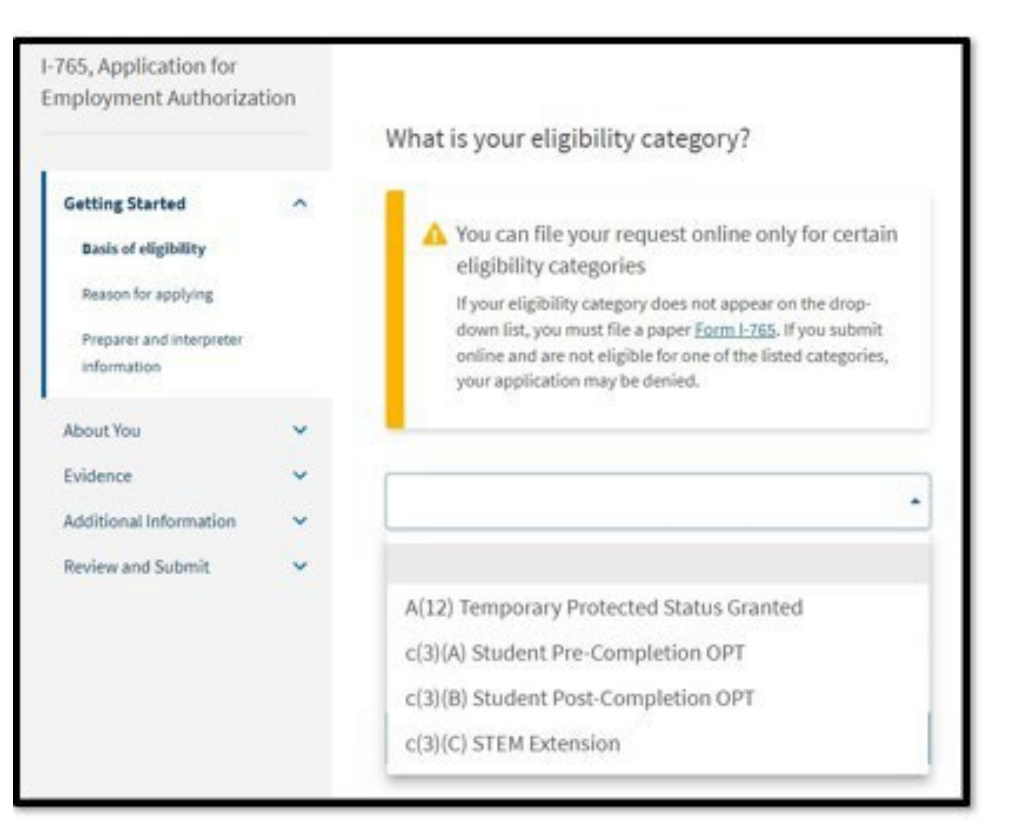

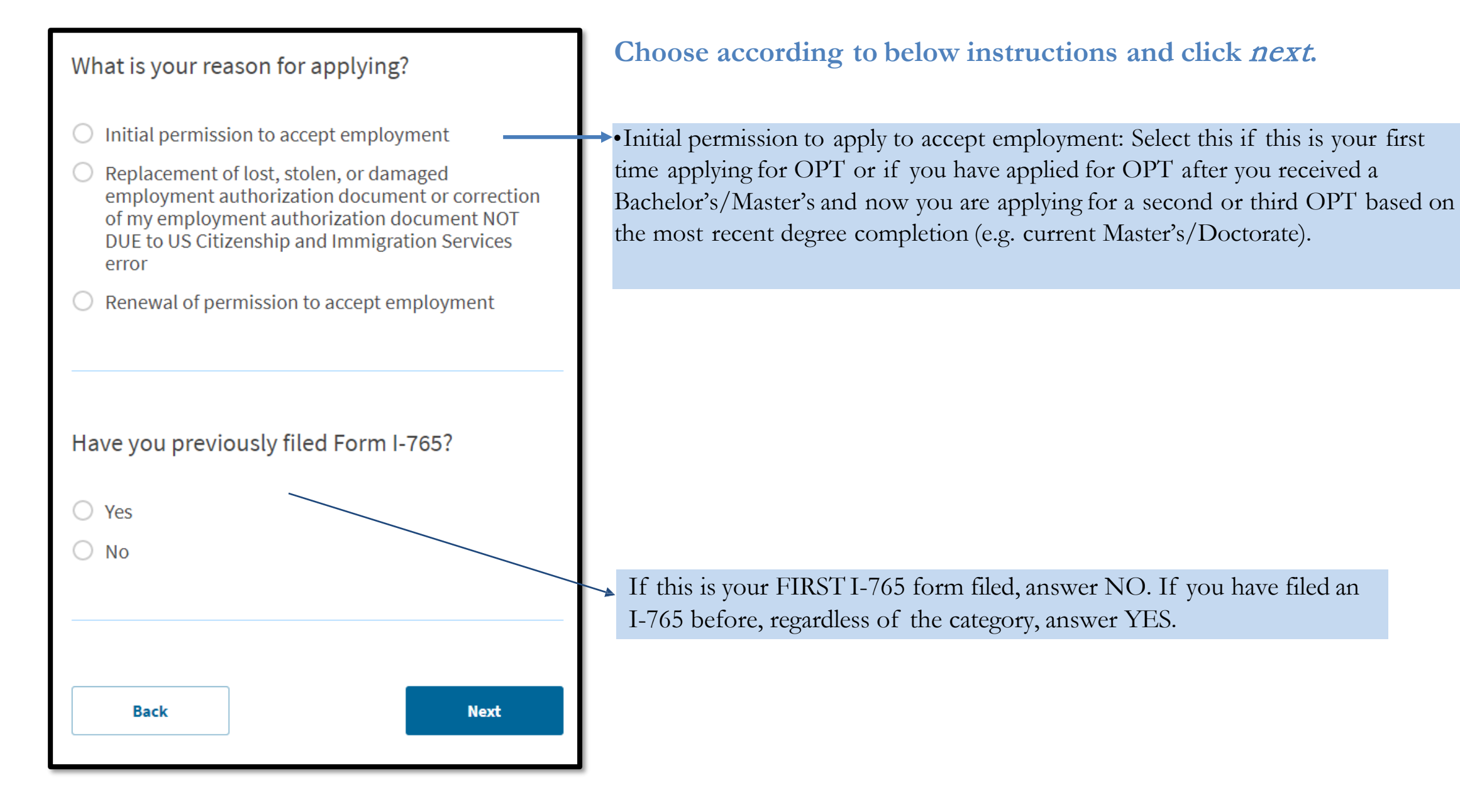

Is someone assisting you with completing this application?

| ○ Yes |      |
|-------|------|
| O No  |      |
|       |      |
|       |      |
|       |      |
| Back  | Next |
|       |      |
|       |      |

Answer No. Then, click *Next*. 9. Provide your name exactly as it appears in your passport. If you only have one name, you may be required to place it in the family/last name field. If you do not have a middle name, leave it blank.

Other names: If you have never had your name legally changed, answer No. If you answer Yes, a new section will pop out for you to add other used names.

1765 Application for

### Click *Next* when ready.

|                                                         |             | What is your current legal name?                                                                                                    |
|---------------------------------------------------------|-------------|----------------------------------------------------------------------------------------------------|
| Getting Started                                         | ~           | Your current legal name is the name on your birth certificate, unless it<br>changed after birth by a legal action such as marriage or court order. D<br>not provide any nicknames here. |
| About You                                               | ^           | incipionae any mentanico nerei                                                                                                    |
| Your name                                               |             | Given name (first name) Middle name                                                                                                    |
| Your contact information                                |             |                                                                                                    |
| Describe yourself                                       |             | Family name (last name)                                                                                                    |
| When and where you were                                 | born        |                                                                                                    |
| Your immigration informat                               | tion        |                                                                                                    |
| Otherinformation                                        |             |                                                                                                    |
| other mormation                                         |             |                                                                                                    |
| Svidence                                                | ~           |                                                                                                    |
| vidence                                                 | ~           | Have you used any other names since birth?                                                                                                    |
| ividence                                                | *<br>*      | Have you used any other names since birth?<br>Other names used may include nicknames, aliases and maiden names                                                                          |
| vidence<br>dditional Information<br>leview and Submit   | *<br>*<br>* | Have you used any other names since birth?<br>Other names used may include nicknames, aliases and maiden names                                                                          |
| vidence<br>Additional Information                       | * * *       | Have you used any other names since birth?<br>Other names used may include nicknames, aliases and maiden names                                                                          |
| Evidence<br>Additional Information<br>Review and Submit | * * *       | Have you used any other names since birth?<br>Other names used may include nicknames, aliases and maiden names<br>Yes<br>No                                                             |
| Evidence<br>Additional Information<br>Review and Submit | * * *       | Have you used any other names since birth?<br>Other names used may include nicknames, aliases and maiden names<br>Yes<br>No                                                             |
| Evidence<br>Additional Information<br>Review and Submit | > > >       | Have you used any other names since birth?<br>Other names used may include nicknames, aliases and maiden names<br>Yes<br>No                                                             |
| Evidence<br>Additional Information<br>Review and Submit | > > >       | Have you used any other names since birth?<br>Other names used may include nicknames, aliases and maiden names<br>Yes<br>No                                                             |

| I-765, Application for<br>Employment Author | r<br>ization |                                                  |
|---------------------------------------------|--------------|--------------------------------------------------|
|                                             |              | How may we contact you?                          |
| Getting Started                             | ~            | Daytime telephone number                         |
| About You                                   | ^            |                                                  |
| Your name                                   |              | Mobile telephone number (if any)                 |
| Your contact informat                       | ion          | This is the same as my daytime telephone number. |
| Describe yourself                           |              |                                                  |
| When and where you w                        | vere born    | Email address                                    |
| Your immigration inform                     | mation       |                                                  |
| Other information                           |              |                                                  |

### What is your current U.S. mailing address?

We will use your current mailing address to contact you throughout the application process. We may not be able to contact you if you do not provide a complete and valid address. Please provide a U.S. address only.

| In care | of name | (if any) |
|---------|---------|----------|
|---------|---------|----------|

| Address line 1                  |                          |                    |
|---------------------------------|--------------------------|--------------------|
|                                 |                          |                    |
| Street number and n             | iame                     |                    |
| Address line 2                  |                          |                    |
|                                 |                          |                    |
| Apartment, suite, un            | it, or floor             |                    |
| City or town                    | State                    | ZIP code           |
|                                 |                          | -                  |
|                                 |                          |                    |
|                                 |                          |                    |
|                                 |                          |                    |
| ls your curren<br>your physical | t mailing ac<br>address? | ldress the same as |
| O Yes                           |                          |                    |
| O No                            |                          |                    |

Back

If you are using a friend's/family member's address, provide their name in this field.

This is the address where USCIS will mail your OPT card and any other relevant documents. USCIS requests 90-120 days to
adjudicate your application, therefore, you should be able to receive mail at this address for at least 3-4 months

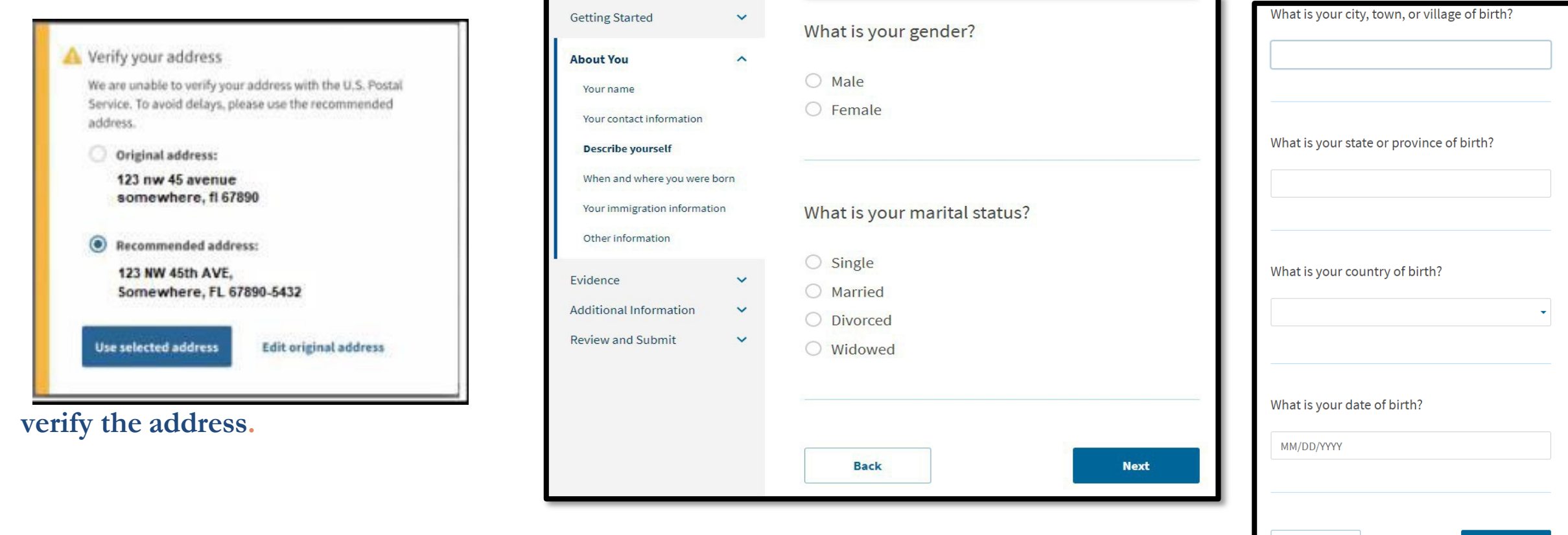

Provide accurate information on the next two pages. Click *Next* when ready.

Back

Next

# Provide accurate information on following pages. Click Next when ready.

| What is your country of citizenship or<br>nationality?            |   |
|-------------------------------------------------------------------|---|
| List all countries where you are currently a citizen or national. |   |
|                                                                   |   |
| -                                                                 |   |
|                                                                   |   |
| + Add country                                                     |   |
|                                                                   |   |
|                                                                   |   |
|                                                                   |   |
| What is your Form 194 Arrival Departure Pecord                    | 1 |
| Number (if any)?                                                  |   |
|                                                                   |   |
|                                                                   | í |
|                                                                   | S |
|                                                                   | У |
|                                                                   |   |
| When did you last arrive in the United States?                    |   |
| List your arrival date, place of arrival, and status at arrival.  | 6 |
| Date of arrival                                                   |   |
| MM/DD/YYYY                                                        | / |
| Place of arrival                                                  |   |
| -                                                                 |   |
|                                                                   |   |
| Status at last arrival                                            |   |
| •                                                                 |   |

Download most recent I-94 from: 194 - Official Website (dhs.gov)

Click on "Get Travel History" to see your number, status and place of arrival.

You must be in F1-Student status to be eligible for OPT. If you are currently in the US in a status other than F1, you are not eligible for OPT.

| recently issued passport?                                        |
|------------------------------------------------------------------|
|                                                                  |
| What is your travel document number (if any)?                    |
| What is the expiration date of your passport or travel document? |
| MM/DD/YYYY                                                       |
|                                                                  |
| What country issued your passport or travel document?            |

Enter the numbers which follow the "N" in your SEVIS number on your I-20.

If you have renewed your passport since you last entered the US, your most recently issued passport may have a different number from your most recent I-94. That is fine. Provide the number of your valid and most recently issued passport on this page.

F-1 students do not have travel documents. You have passport and visa for travel.

| /hat is your current immigration status or | r |
|--------------------------------------------|---|
| ategory?                                   |   |

What is your Student and Exchange Visitor Information System (SEVIS) Number (if any)? Use the "Additional Information" section to include all previously used SEVIS numbers.

| L |      |   |      |
|---|------|---|------|
|   |      |   |      |
|   |      |   |      |
|   |      |   |      |
| L |      |   |      |
| L |      | ו |      |
|   | Back |   | Next |
|   |      | J |      |

If you have previously been issued an Employment Authorization Document (EAD), your A-Number is the same as the USCIS# found on the EAD. Otherwise, check the "I do not have or know my A-Number" box.

If this is the first application you are filing online, you do not have a USCIS Online Account Number yet. You wil have a USCIS Online Account Number after filing this application.

### What is your A-Number?

I do not have or know my A-Number.

A-

you?

O Yes O No

#### What is your USCIS Online Account Number?

Providing your unique USCIS Online Account Number (OAN) helps us manage your account. You may already have an OAN if you previously filed certain paper forms and received an Account Access Notice in the mail. You can find the OAN at the top of the notice; it is not the same as an A-Number.

I do not have or know my USCIS Online Account Number.

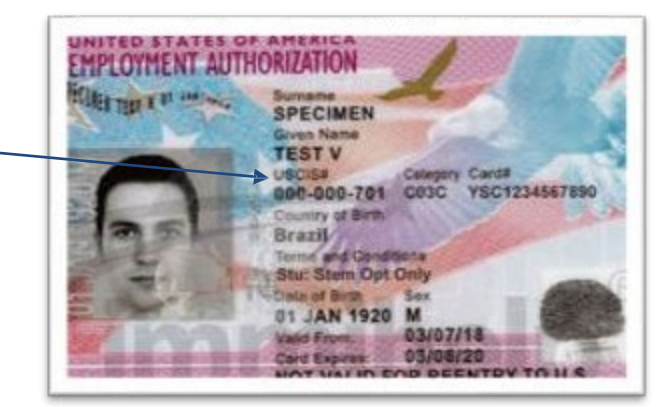

# Has the Social Security Administration (SSA) This is asking whether you have a Social Security ever officially issued a Social Security card to Number (SSN) already. Answer accordingly.

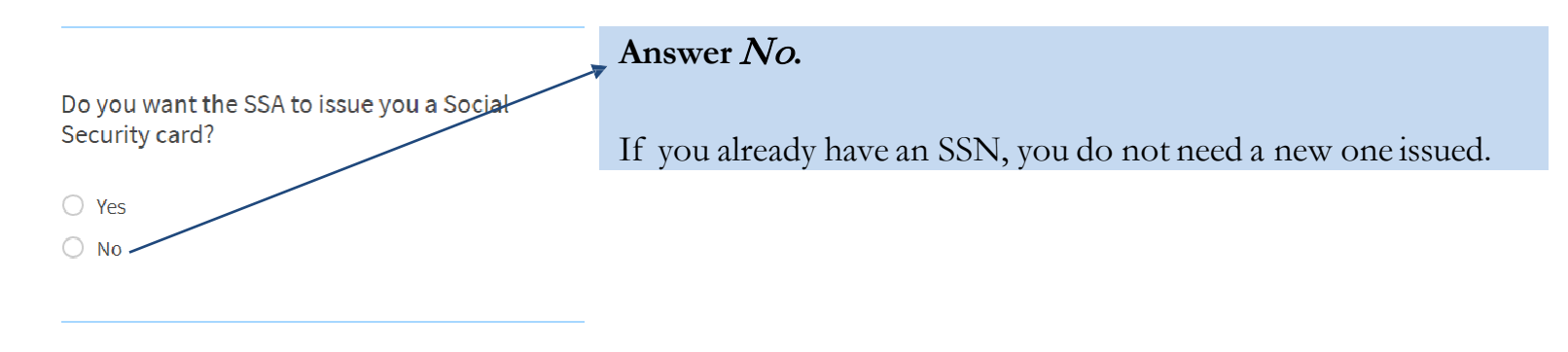

# Upload your photo as required. Click *Next* when ready.

### 2 X 2 Photo Of You

Upload a recent color photograph of yourself that measures 2 inches by 2 inches, with your face measuring 1 inch to 1 3/8 inch from your chin to the top of your head. Your eyes should be between 1 1/8 inch and 1 3/8 inch from the bottom of the photo.

Make sure your whole face is visible, you are facing the camera directly, and the background is white or off-white. Your head must be bare, unless contrary to your religious beliefs.

If you need help understanding the photo requirements or want to resize, rotate, or crop your photo, you can use to the Department of State's <u>photo composition</u> <u>tools</u>. Please note that we cannot approve your application without your photo.

#### File requirements

- Clear and readable
- Accepted file formats: JPG, JPEG, or PNG
- No encrypted or password-protected files
- If your documents are in a foreign language, upload a full English translation and the translator's certification with each original document.
- Accepted characters: English letters, numbers, spaces, periods, hyphens, underscores, and parentheses
- Maximum size: 6MB per file

| Choose or drop | files here to upload |
|----------------|----------------------|
|                |                      |
| Back           | Next                 |
|                |                      |

### I-94, Arrival And Departure Record

Upload a copy of one of the following:

- Your Form I-94, Arrival-Departure Record (front and back);
- A printout of your electronic Form I-94 ; or
- Your passport or other travel document.

If you were admitted to the United States by CBP at an airport or seaport after April 30, 2013, CBP may have issued you an electronic Form I-94 instead of a paper Form I-94. You may visit the <u>CBP website</u> to obtain a paper version of an electronic Form I-94. CBP does not charge a fee for this service. Some travelers admitted to the United States at a land border, airport, or seaport, after April 30, 2013, with a passport or travel document, who were issued a paper Form I-94 by CBP, may also be able to obtain a replacement Form I-94 from the CBP website without charge.

If your Form I-94 cannot be obtained from the CBP website, it may be obtained by filing Form I-102, Application for Replacement/Initial Nonimmigrant Arrival-Departure Record, with USCIS. USCIS does charge a fee for this service.

### File requirements

- Clear and readable
- Accepted file formats: JPG, JPEG, PDF, TIF, or TIFF
- No encrypted or password-protected files
- If your documents are in a foreign language, upload a full English translation and the translator's certification with each original document.
- Accepted characters: English letters, numbers, spaces, periods, hyphens, underscores, and parentheses
- Maximum size: 6MB per file

Back

#### Choose or drop files here to upload

Next

You may obtain your most recent electronic I-94 at https://i94.cbp.dhs.gov/I94/#/home.

Click on "Get Most Recent I-94."

You may also upload a copy of your passport identification pages(s) in this section as an additional document, however, the next section also allows for uploading your passport, if you have never been issued an Employment Authorization Document, previously.

# Upload documents as required on following pages. Click Next when ready.

### Employment Authorization Document Or Government ID

Upload a copy of your last Employment Authorization document (EAD) (front and back). If you were not previously issued an EAD, you must upload a copy of a government-issued identity document (such as a passport) showing your picture, name, and date of birth; a birth certificate with photo ID; a visa issued by a foreign consulate; or a national ID document with photo and/or fingerprint. The identity document photocopy must clearly show your facial features and contain your biographical information.

### File requirements

- Clear and readable
- Accepted file formats: JPG, JPEG, PDF, TIF, or TIFF
- No encrypted or password-protected files
- If your documents are in a foreign language, upload a full English translation and the translator's certification with each original document.
- Accepted characters: English letters, numbers, spaces, periods, hyphens, underscores, and parentheses
- Maximum size: 6MB per file

| Choo | ose or drop files here to u | pload |
|------|-----------------------------|-------|
|      |                             |       |
|      |                             |       |
| Back |                             | Next  |

If you have been issued an Employment Authorization Document by USCIS in the past (such as for OPT after a previous degree program), upload a copy here.

Otherwise, upload a copy of your passport identification page(s) here.

| <ul> <li>File requirements</li> <li>Clear and readable</li> <li>Accepted file formats: JPG, JPEG, PDF, TIF, or TIFF</li> <li>No encrypted or password-protected files</li> <li>If your documents are in a foreign language, upload a full English translation and the translator's certification with each original document.</li> <li>Accepted characters: English letters, numbers, spaces, periods, hyphens, underscores, and parentheses</li> <li>Maximum size: 6MB per file</li> </ul> | Jpload evidence of any previously authorized CPT or OPT and the academic leve                                                                     | el . |
|----------------------------------------------------------------------------------------------------|----------------------------------------------------------------------------------------------------|------|
| <ul> <li>File requirements</li> <li>Clear and readable</li> <li>Accepted file formats: JPG, JPEG, PDF, TIF, or TIFF</li> <li>No encrypted or password-protected files</li> <li>If your documents are in a foreign language, upload a full English translation and the translator's certification with each original document.</li> <li>Accepted characters: English letters, numbers, spaces, periods, hyphens, underscores, and parentheses</li> <li>Maximum size: 6MB per file</li> </ul> | it which it was authorized.                                                                                                    |      |
| <ul> <li>Clear and readable</li> <li>Accepted file formats: JPG, JPEG, PDF, TIF, or TIFF</li> <li>No encrypted or password-protected files</li> <li>If your documents are in a foreign language, upload a full English translation and the translator's certification with each original document.</li> <li>Accepted characters: English letters, numbers, spaces, periods, hyphens, underscores, and parentheses</li> <li>Maximum size: 6MB per file</li> </ul>                            | -ile requirements                                                                                                    |      |
| <ul> <li>Accepted file formats: JPG, JPEG, PDF, TIF, or TIFF</li> <li>No encrypted or password-protected files</li> <li>If your documents are in a foreign language, upload a full English translation and the translator's certification with each original document.</li> <li>Accepted characters: English letters, numbers, spaces, periods, hyphens, underscores, and parentheses</li> <li>Maximum size: 6MB per file</li> </ul>                                                        | Clear and readable                                                                                                    |      |
| <ul> <li>No encrypted or password-protected files</li> <li>If your documents are in a foreign language, upload a full English translation and the translator's certification with each original document.</li> <li>Accepted characters: English letters, numbers, spaces, periods, hyphens, underscores, and parentheses</li> <li>Maximum size: 6MB per file</li> </ul>                                                                                                    | Accepted file formats: JPG, JPEG, PDF, TIF, or TIFF                                                                                               |      |
| <ul> <li>If your documents are in a foreign language, upload a full English translation and the translator's certification with each original document.</li> <li>Accepted characters: English letters, numbers, spaces, periods, hyphens, underscores, and parentheses</li> <li>Maximum size: 6MB per file</li> </ul> Choose or drop files here to upload                                                                                                    | No encrypted or password-protected files                                                                                                    |      |
| <ul> <li>Accepted characters: English letters, numbers, spaces, periods, hyphens, underscores, and parentheses</li> <li>Maximum size: 6MB per file</li> <li>Choose or drop files here to upload</li> </ul>                                                                                                    | If your documents are in a foreign language, upload a full English translation<br>and the translator's certification with each original document. |      |
| <ul> <li>Maximum size: 6MB per file</li> <li>Choose or drop files here to upload</li> </ul>                                                                                                    | Accepted characters: English letters, numbers, spaces, periods, hyphens, underscores, and parentheses                                             |      |
| Choose or drop files here to upload                                                                                                    | Maximum size: 6MB per file                                                                                                    |      |
|                                                                                                    | Choose or drop files here to upload                                                                                                    |      |
| _                                                                                                    |                                                                                                    | -    |
|                                                                                                    |                                                                                                    |      |
|                                                                                                    |                                                                                                    |      |
|                                                                                                    |                                                                                                    |      |

If you have had CPT or OPT before:

- CPT: upload a copy of the I-20 you received with the CPT authorization.
- OPT/STEM OPT: Upload a copy of the EAD card you received from USCIS.

If you have not had either CPT or OPT, click *Next* to continue.

I-765, Application for **Employment Authorization** Review the I-765 form information Print **Getting Started** V Here is a summary of all the information you provided in your application. About You Make sure you have provided responses for everything that applies to you before you submit your V application. You can edit your responses by going to each application section using the site Evidence V navigation. Additional Information V We also prepared a draft case snapshot with your responses, which you can download below. **Review and Submit** ~ Diew draft snapshot Review your application Your application summary **Getting Started** Your statement Basis of eligibility What is your eligibility category? c(3)(B) Student Post-Completion OPT

Save a PDF of your application by clicking here. You will need to send it to ISSO for review

# Obtain an updated Form I-20 with an OPT Recommendation

Use the ISS Virtual Office Assistant to complete the OPT Request Form and upload your documents:

📍 <u>Submit via ISS Virtual Office Assistant – OPT</u>

You will be asked to upload:

- 🔹 🔽 PDF draft of Form I-765
- Signed OPT Request Disclaimer Form
   <u>Download Disclaimer Form (PDF)</u>

Important: The OPT Disclaimer Form must be hand-signed (no digital signatures).

QC ISSO will process a new I-20 with the OPT recommendation dates and we will email a copy with electronic signature so you can print it, sign and submit it with your I765 on line application

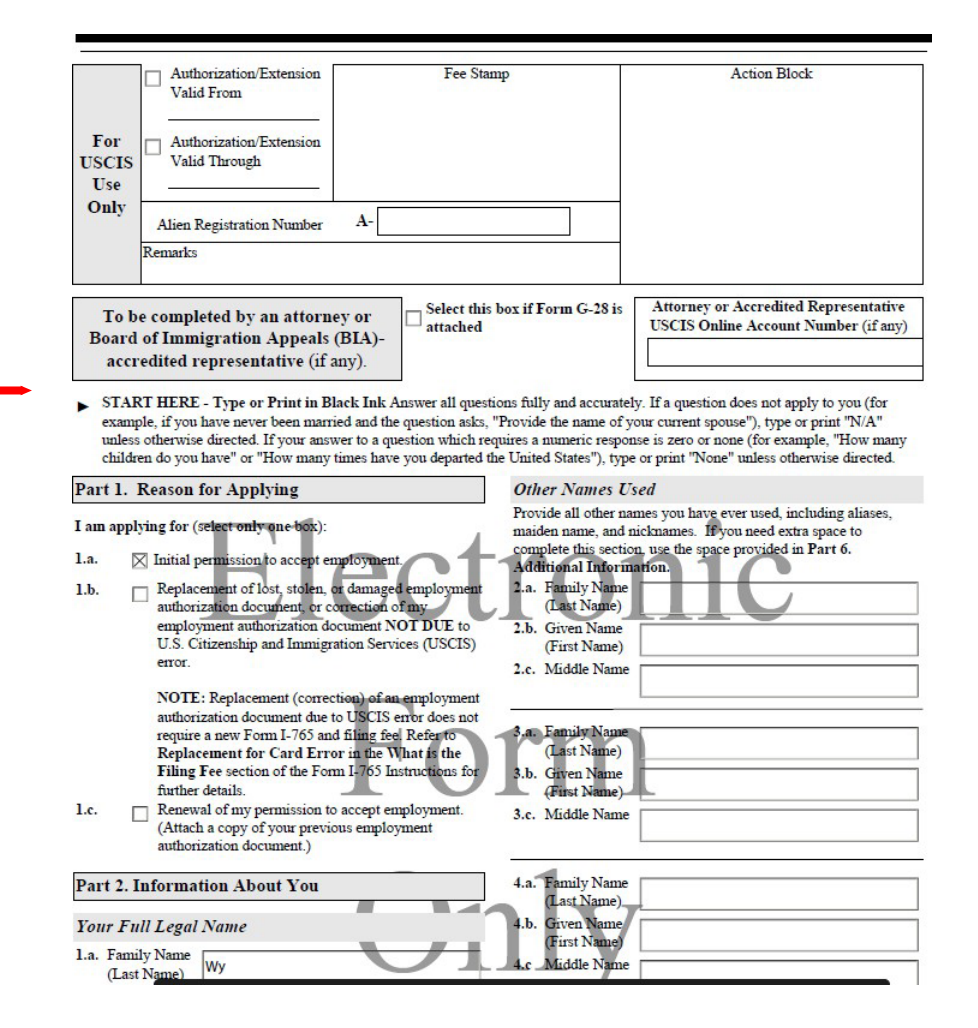

# Check your new OPT I-20 for accuracy

After receiving your OPT I-20, notify ISSO immediately if there are any errors.

# **Education Level**

# **Program End Date**

(I-20 will remain valid through OPT authorization period on page 2 or the approved EAD card dates)

# **School Attestation**

Make sure there is a ISSO advisor signature. Check the DATE ISSUED– USCIS must receive your application within 30 days of this date.

# **Student Attestation**

You should sign & date I-20. Students 18 and over do not need a parent's signature.

| U.S. Insuignation and Customs Enforce                                                                                                    | Cont 1                                                                                                    | 0MB 310. 1453-8008                                                                                                    | spready to creating the creating 145                                                                                                    |  |  |
|----------------------------------------------------------------------------------------------------|----------------------------------------------------------------------------------------------------|----------------------------------------------------------------------------------------------------|----------------------------------------------------------------------------------------------------|--|--|
| SEVIS ID:                                                                                                    |                                                                                                    | 5.4.5.5.5.5.C.                                                                                                    | 1.5454-0.000 and a                                                                                                    |  |  |
| STRENAME PREMARY NAME                                                                                                    |                                                                                                    | GIVES NAME                                                                                                    | Class of Admission                                                                                                    |  |  |
| PRIFTREED NAME                                                                                                    |                                                                                                    | PASSPORT NAME                                                                                                    | 1.1                                                                                                    |  |  |
| COUNTRS OF BERTH                                                                                                    |                                                                                                    | COUNTRY OF GITTEP                                                                                                    | eer H-                                                                                                    |  |  |
| DATE OF BEETE                                                                                                    |                                                                                                    | ADMISSING STAILER                                                                                                    |                                                                                                    |  |  |
| COMMA RESULT OF ASION                                                                                                    |                                                                                                    | LEGACENIME                                                                                                    | LANGUAGE                                                                                                    |  |  |
| CROOL INFORMATION                                                                                                    |                                                                                                    |                                                                                                    |                                                                                                    |  |  |
| SCHOOL EXPENSION AND<br>SCHOOL SAGE<br>Encoursing of California at Besislay<br>Encoursing of California at Basislay<br>SCHOOL OFFICIAL TO CONTACT THOS ADDIVAL                                                                                                    |                                                                                                    | SCHOOL ADDRESS<br>Review Trimeration                                                                                                    | SCHOOL ADDRESS<br>Barberlay Driversational Colline, 2100 Residents,<br>Barberlay, EL S4710<br>SCHOOL CODE AND APPROVAL DATE<br>SCHOOL CODE AND APPROVAL DATE                                                                                                    |  |  |
|                                                                                                    |                                                                                                    | SCHOOL CODE AND A                                                                                                    |                                                                                                    |  |  |
| Internet and Tanks Advices                                                                                                    |                                                                                                    | 17 JULEARY 1911                                                                                                    |                                                                                                    |  |  |
| PROGRAM OF STUDY                                                                                                    | and the second                                                                                                    |                                                                                                    |                                                                                                    |  |  |
| EDUCATION LEVEL                                                                                                    | MARCHI<br>Chemistery, Benz                                                                                                    | na1: 40,0001 0                                                                                                    | ANNE 3                                                                                                    |  |  |
| ROGRAM EXCLUSE PROFICIENCY                                                                                                    | Distant to got                                                                                                    | Lotent A                                                                                                    | ARE DEST ADMISSION DATE                                                                                                    |  |  |
| TABLE OF CLASSES                                                                                                    | HERCHAR STATE                                                                                                    | NE DATE                                                                                                    |                                                                                                    |  |  |
| FINANCIALS                                                                                                    |                                                                                                    |                                                                                                    |                                                                                                    |  |  |
| ETIMATED IVERVISE COSTS FOR: DIN                                                                                                    | 004285                                                                                                    | 10.54015105055                                                                                                    | YOU: 11 MODULES                                                                                                    |  |  |
| Talalas and Terms                                                                                                    | a 10,001                                                                                                    | Section 2. Parallel                                                                                                    |                                                                                                    |  |  |
| Loving Income                                                                                                    | 5 P., 199                                                                                                    | Factor From Cars in                                                                                                    | 1911G 1 1 1 1 1 1 1 1 1 1 1 1 1 1 1 1 1                                                                                                    |  |  |
| Order a                                                                                                    |                                                                                                    | Sections. Real area                                                                                                    |                                                                                                    |  |  |
|                                                                                                    |                                                                                                    |                                                                                                    |                                                                                                    |  |  |
| 17182                                                                                                    | 1 10.001                                                                                                    | 20034                                                                                                    | 2 10/124                                                                                                    |  |  |
| SERIORS.                                                                                                    |                                                                                                    |                                                                                                    |                                                                                                    |  |  |
| CHOOL ATTESTATION                                                                                                    | 0 2257 10                                                                                                    |                                                                                                    |                                                                                                    |  |  |
| internet of the second second se | on grantified shares was and<br>some by use or where efficient<br>sourced on the scheel grains<br>the scheel and the scheel grains<br>and half see instantion<br>and half see instantion in so<br>Ature | ned before Deigned this form and<br>of the exhapt of the exhibit appli-<br>othe eventsion of this boar. The e-<br>the properties of this boar, the following<br>the properties of the pro-<br>perties of the pro-<br>perties of the pro-<br>December 2012                                                                                                    | e true and corner. I associated this factor in the Unit<br>invites, transcripts, or other instants of courses to<br>include the destantiated for the stores named inside<br>parts of story in defined by SCEN 134.1(3)(3), 1 a<br>PLACE INFORM<br>Decidentary, CA |  |  |
| STUDENT ATTESTATION                                                                                                    |                                                                                                    |                                                                                                    |                                                                                                    |  |  |
| I have send and agreed to comply with the texture a<br>refers specifically to use and in true and context to<br>represent of maximum 1 (bill mean and of the citize                                                                                                    | nd conditions of my admiss<br>the herr of my increaledge. I<br>scient comed story. Takes                                                                                                    | on and there of any extension of a<br>correly that I work to save or man                                                                                                    | my losently that all information provided on this<br>in in the United States responsibly and only for                                                                                                    |  |  |
|                                                                                                    | the second second second second second second second second second second second second second second second se                                                                                         | the second second | the second second second second second second second second second second second second second second second se                                                                                                    |  |  |

# I-20 Page 2

### **OPT start and end dates requested (ISSO**

will recommend your OPT dates, but the final decision is made by USCIS. Your OPT start date may be adjusted in SEVIS if USCIS does not complete processing by your requested date. Apply as early as possible.)

You will receive a new travel signature at the time you request your OPT I-20.

Please note: USCIS must receive your application within 30 days of the DATE ISSUED date on PAGE 1, *not* the travel signature date. (The travel signature may be a later date.)

| Department of Homeland Security<br>U.S. Immigration and Customs Enforcement                                                                                               |                                          | I-20, Certificate of Eligibility for Nonimmigrant Student Status<br>OMB NO. 1653-0038 |              |                                      |  |
|----------------------------------------------------------------------------------------------------|------------------------------------------|---------------------------------------------------------------------------------------|--------------|--------------------------------------|--|
| SEVIS ID: N0011744461<br>EMPLOYMENT AUTHORIZATIONS                                                                                                    | (F-1)                                    | NAME:                                                                                 | Shiying Qu   |                                      |  |
| TYPE                                                                                                    | FULL/PART-TIME                           | STATUS                                                                                | START DATE   | END DATE                             |  |
| POST-COMPLETION OPT                                                                                                    | FULL TIME                                | REQUESTED                                                                             | 16 JUNE 2022 | 15 JUNE 2023                         |  |
| CHANGE OF STATUS/CAP-GAP EX                                                                                                    | TENSION                                  |                                                                                       |              |                                      |  |
| AUTHORIZED REDUCED COURSE LOAD                                                                                                    |                                          |                                                                                       |              |                                      |  |
| CURRENT SESSION DATES                                                                                                    |                                          |                                                                                       |              |                                      |  |
| CURRENT SESSION START DATE<br>28 JANUARY 2022                                                                                                    |                                          | CURRENT SESSION END DATE<br>24 MAY 2022                                               |              |                                      |  |
| TRAVEL ENDORSEMENT<br>This page, when properly endorsed, may be used for<br>endorsement is valid for one year.<br>Designated School Official TITLE<br>A DVL S OV IN DUM P | re-entry of the student to att<br>SIGNAT | ure $\int O(x) = \int O(x) dx$                                                        | DATE ISSUED  | the United States. Each PLACE ISSUED |  |
|                                                                                                    |                                          |                                                                                       |              |                                      |  |
|                                                                                                    |                                          |                                                                                       |              |                                      |  |
|                                                                                                    | х                                        |                                                                                       |              |                                      |  |

Upload the OPT I-20 which ISSO issue to you with the OPT recommendation on page 2. The OPT I-20 must be signed and dated by both you (on page 1) and the advisor (on pages 1 and 2). Print it, sign and upload to your PC in a PDF format before you complete your application

# I-20, Certificate Of Eligibility For Nonimmigrant Student Status

Upload a copy of the Form I-20, Certificate of Eligibility for Nonimmigrant Student Status endorsed by the Designated School Official (DSO). For the (c)(3)(B) eligibility category, your DSO must have entered the recommendation for OPT into your SEVIS record within 30 days of you submitting Form I-765. If you fail to do so, we will deny your OPT request. For the (c)(3)(C) eligibility category, the Form I-20 must have been endorsed by the DSO within 60 days of submitting Form I-765.

### File requirements

- Clear and readable
- Accepted file formats: JPG, JPEG, PDF, TIF, or TIFF
- No encrypted or password-protected files
- If your documents are in a foreign language, upload a full English translation and the translator's certification with each original document.
- Accepted characters: English letters, numbers, spaces, periods, hyphens, underscores, and parentheses
- Maximum size: 6MB per file

Back

Choose or drop files here to upload

Next

### Additional Information

If you need to provide any additional information for any of your answers to the questions in this form, enter it into the space below. You should include the questions that you are referencing.

If you do not need to provide any additional information, you may leave this section blank.

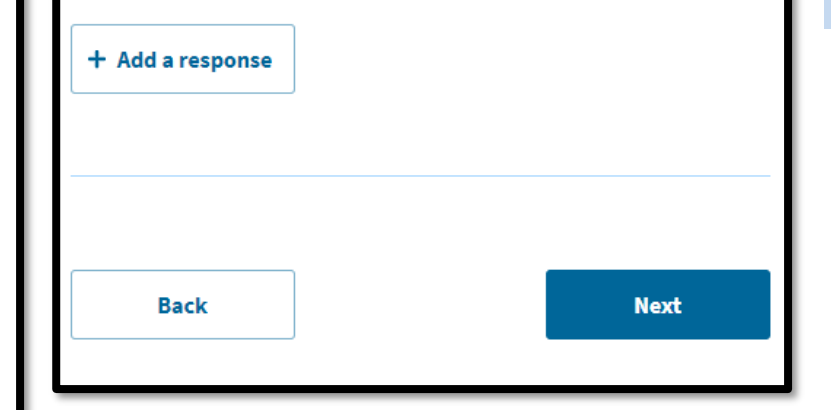

You can upload a copy of your F-1 Visa in this section. Your F-1 visa does not have to be valid.

After you receive your OPT I-20 from your ISSO advisor, log back in to finish your application.

We recommend to make sure everything is correct before you submit the application

### Applicant's statement

You must read and agree to the statement below.

I can read and understand English, and have read and understand every question and instruction on this application, as well as my answer to every question.

### Confirm the statement and click Next.

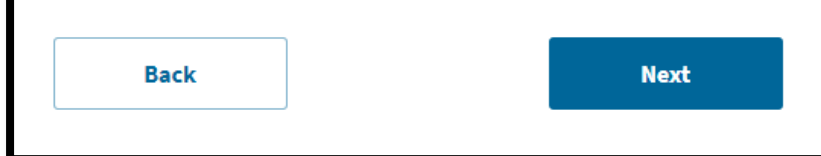

| 765, Application for<br>mployment Authorizat                                               | ion                                                     |                                                                                                    |                              |
|--------------------------------------------------------------------------------------------|---------------------------------------------------------|----------------------------------------------------------------------------------------------------|------------------------------|
| Getting Started<br>About You<br>Evidence<br>Additional Information                         | Apj<br>Vour<br>Willfi<br>Vour<br>Willfi<br>Othe<br>Pena | Dicant's Declaration and Certification<br>must read and agree to the certification below. If you knowingly and<br>ally faisify or conceal a material fact or submit a false document<br>your application, we can deny your application and may deny any<br>r immigration benefit. You may also face criminal prosecution and<br>lities provided by the law. |                              |
| Review and Submit                                                                          |                                                         |                                                                                                    |                              |
| Review and Submit<br>Review your application<br>Your application summary<br>Your statement |                                                         | Copies of any documents I have submitted are exact.<br>photocopies of unaltered, original documents, and I                                                                                                    |                              |
| Your signature                                                                             |                                                         | understand that USCIS may require that i submit original<br>documents to USCIS at a later date. Furthermore, I authorize<br>the release of any information from any and all of my records<br>that USCIS may need to determine my eligibility for the<br>immigration benefit that I seek.                                                                    |                              |
|                                                                                            |                                                         | I furthermore authorize release of information contained in<br>this application, in supporting documents, and is my USCIS<br>records, to other entities and persons where necessary for the<br>administration and enforcement of U.S. immigration law.                                                                                                    |                              |
|                                                                                            |                                                         | Lunderstand that USCIS may require me to appear for an<br>appointment to take my biometrics (fingerprints, photograph,<br>and/or signarevia and, at that tainer, if am required to provide<br>biometrics, I will be required to sign an oath realfirming that:                                                                                              |                              |
|                                                                                            |                                                         | 1) I reviewed and understood all of the information contained<br>in, and submitted with, my application, and                                                                                                    |                              |
|                                                                                            |                                                         | 2) All of this information was complete, true, and correct at the time of filing.                                                                                                    |                              |
|                                                                                            |                                                         | I certify, under penalty of perjury, that all of the information in<br>my application and any document submitted with it were<br>provided or authorized by me, that I reviewed and<br>understand all of the information contained in, and submitted<br>with, my application, and that all of this information is<br>complete true and covert.               |                              |
|                                                                                            |                                                         | I have read and agree to the applicant's statement                                                                                                    | Confirm the s                |
|                                                                                            |                                                         | Applicant's signature<br>You must provide your digital signature below by<br>typing your full legal name. We may deny your<br>application if you do not completely fill out this<br>application of fail to submit required documents. We<br>will record the date of your signature with your<br>application.                                                |                              |
|                                                                                            |                                                         |                                                                                                    | Type your ful<br>Handwritten |
|                                                                                            |                                                         |                                                                                                    |                              |

Next

Back

I-765, Applica Employment

statement.

l legal name here. not permitted.

•Log in to <u>USCIS Online Account</u> & select Form I-765 •Upload required documents:

OPT I-20 (issued within 30 days, signed)
Passport-style photo (2x2, recent)
Copy of passport biographic page
Most recent I-94 (Download)
F-1 visa copy (if applicable)
Previous EAD card (if applicable)
Additional (if applicable):
Previous CPT/OPT I-20s
Review, pay fee (Check fee) and submit
Name change proof
Save receipt notice (I-797C) and track case status

Authorization

Getting Started

About You

Evidence

Additional Information

Review and Submit

Review your application

Your application summary

#### Your statement

### Check your application before you submit

Please review your application and check it for accuracy and completeness before you submit it.

We encourage you to provide as many responses as you can throughout the application. Missing or incomplete information may slow down the review process after you submit your application.

You can return to this page to review your application as many times as you want before you submit it.

#### Your fee

• Your form filing fee is: \$470

**Refund Policy:** USCIS does not refund fees, regardless of any action we take on your application, petition or request, or how long USCIS takes to reach a decision. By continuing this transaction, you acknowledge that y must submit fees in the exact amount and that you are paying the fees for government service.

#### Alerts and warnings

We found no alerts or warnings in your application.

Here it will show the correct fee for the OPT application. You will be able to pay by ACH withdrawal from your savings/checking account or by credit/debit card.

### Fix al alerts and warnings until it shows:

We found no alerts or warnings in your application

# Make payment and submit your application.

|   | I-765, Application for<br>Employment |    |                               |
|---|--------------------------------------|----|-------------------------------|
|   | Authorization                        |    | Pay for a                     |
|   | Getting Started                      | ~  | The final ste<br>Authorizatio |
|   | About You                            | ~  | Your application              |
|   | Evidence                             | ~  | Refund pol                    |
|   | Additional Information               | ~  | fee and all r                 |
|   | Review and Submit                    | ^  | or how long                   |
|   | Review your application              |    | chact amou                    |
|   | Your application summa               | ry |                               |
|   | Your statement                       |    |                               |
|   | Your signature                       |    |                               |
|   | Pay and submit                       |    | 101                           |
| Ì |                                      |    | We                            |
|   |                                      |    |                               |
|   |                                      |    | He                            |
|   |                                      |    |                               |

### Pay for and submit your application

The final step to submit your Form I-765, Application for Employment Authorization, is to pay the required fee.

Your application fee is: \$470.

**Refund policy:** By continuing this transaction, you agree that you are paying for a government service and that the filing fee, biometric services fee and all related financial transactions are final and not refundable, regardless of any action USCIS takes on an application, petition or request, or how long USCIS takes to reach a decision. You must submit all fees in the exact amounts.

We will send you to Pay.gov — our safe, secure payment website — to pay your fees and submit your form online.

Here are the steps in the payment and submission process:

https://www.uscis.gov/forms /filing-feesfor Form I-765. To find the current fee, please check the <u>USCIS</u> <u>Fee Calculator</u>

Click here. You will be taken to Pay.gov to pay the application fee.

# 20. Choose your payment method and put in payment information.

|                                                                                                    | Pay gov |
|----------------------------------------------------------------------------------------------------|---------|
| USCIS I-765                                                                                                    |         |
| Please select a payment method:                                                                                  |         |
| <ul> <li>I want to pay with a withdrawal from a checking or savings account (ACH)</li> </ul>                     |         |
| <ul> <li>I want to pay with a debit or credit card</li> <li>I want to pay with a debit or credit card</li> </ul> |         |
| Cancel                                                                                                    |         |

Once you have completed the Pay.gov sections, you should

\* see a screen which confirms "You successfully submitted your I-765" application; and

\*receive an email from Pay.gov with your payment confirmation.

Make sure to securely store these confirmation notice for your future record.

### You successfully submitted your I-765

We will contact you if we have any questions or need additional information. You can track the status of your application through your USCIS online account.

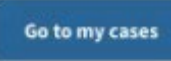

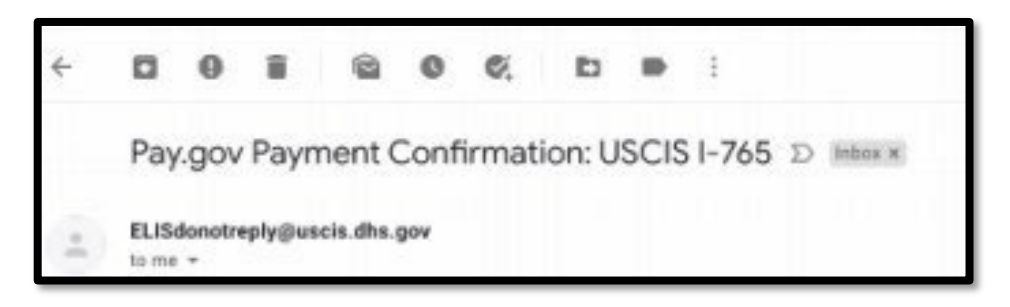

You have submitted your OPT application! You may follow the progress of the application by viewing "Your Cases" in your *myUSCIS* account and clicking on *Case Status, Case History*, or *Documents for application history/receipt*.

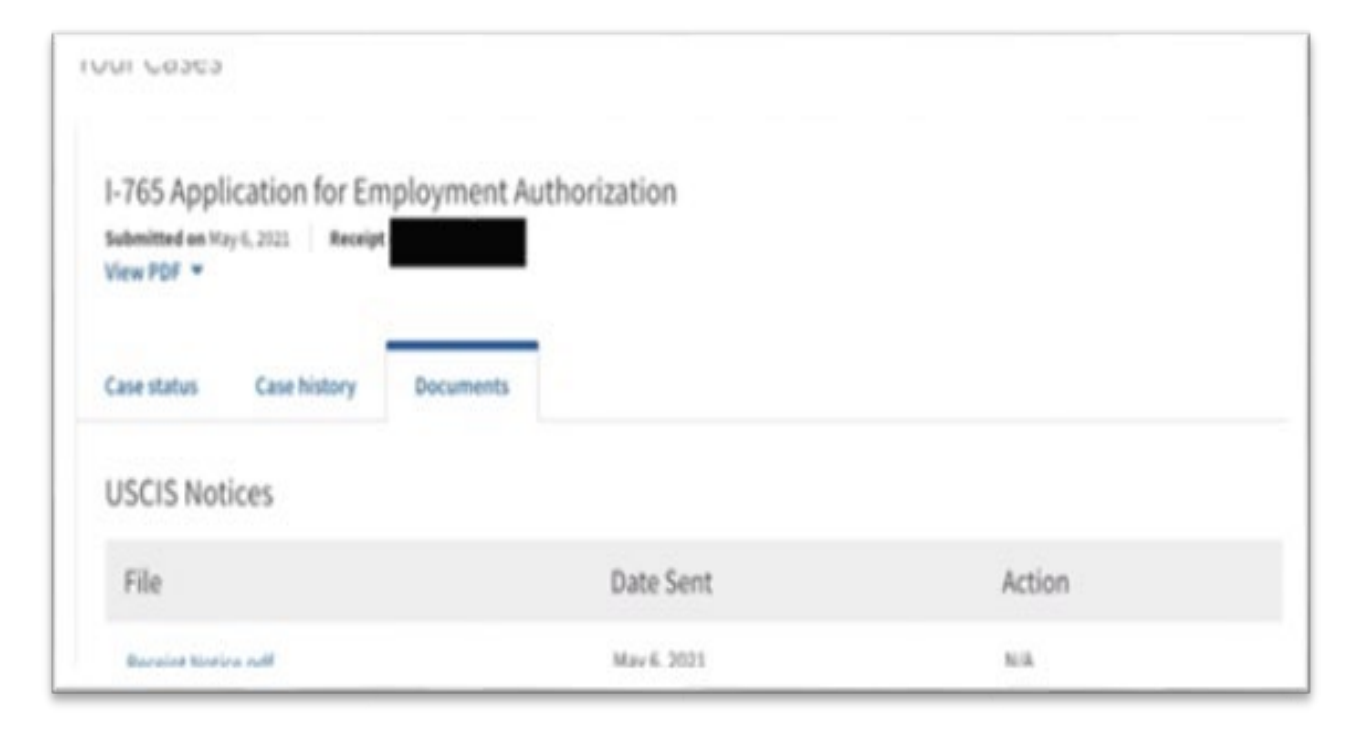

Questions? ISSO is happy to help!

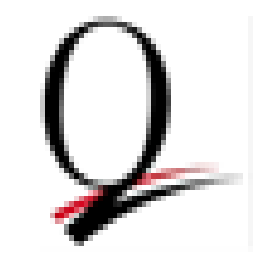

Email: iss@qc.cuny.edu Website: www.qc.cuny.edu/isso